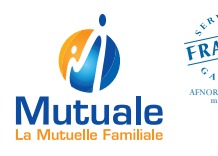

## L'application mobile Mutuale, votre mutuelle à portée de main

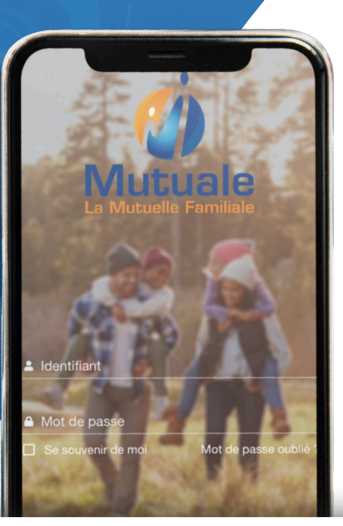

Facilitez et suivez vos demandes de remboursements

Consultez les garanties liées à votre contrat Visualisez votre carte adhérent en version dématérialisée

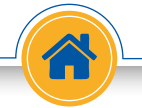

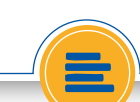

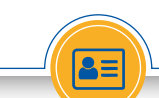

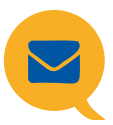

Vous souhaitez prendre contact avec nos services, effectuer une demande de remboursements ou ajouter des bénéficiaires ? **Rendez-vous dans l'onglet «Contactez-nous»** 

## Comment effectuer une demande de remboursements sur l'application Mutuale ?

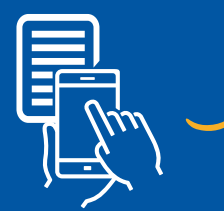

Prenez votre facture en photo

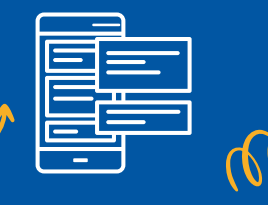

Sélectionnez votre demande dans l'onglet «Contactez-nous»

Envoyez vos justificatifs en pièces jointes du courriel

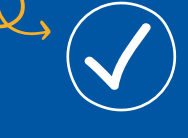

L'équipe Mutuale va traiter votre demande

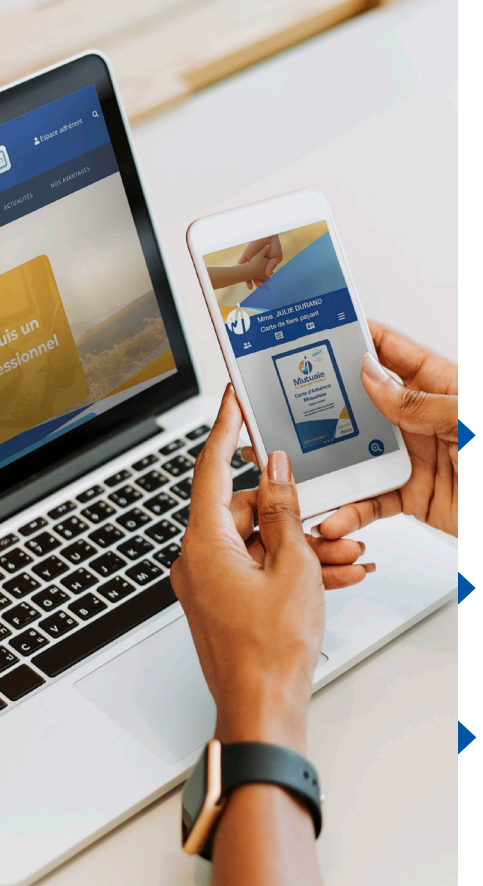

## Accéder à l'application mobile

Pour vous connecter à l'application mobile, munissez-vous des identifiants de votre espace adhérent ou créez votre compte directement sur ce dernier. Pour ce faire, suivez simplement ces trois étapes :

Sur la page d'accueil du site **www.mutuale.fr**, cliquez sur « Espace adhérent» puis sélectionnez « **Espace Particulier** ».

- Munissez-vous de **votre numéro d'adhérent**. Ce dernier apparaît à l'intérieur de votre carte de tiers-payant Mutuale.
- Cliquez sur le bouton «Première connexion» pour accéder au formulaire d'activation de votre compte et vérifiez vos informations.

Téléchargez gratuitement l'application Mutuale en scannant ces QR codes avec votre téléphone portable ou en allant directement sur Google Play ou App Store !

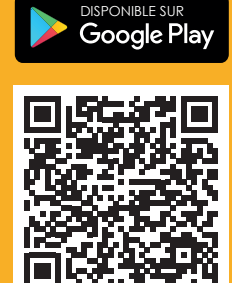

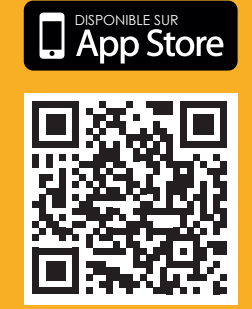

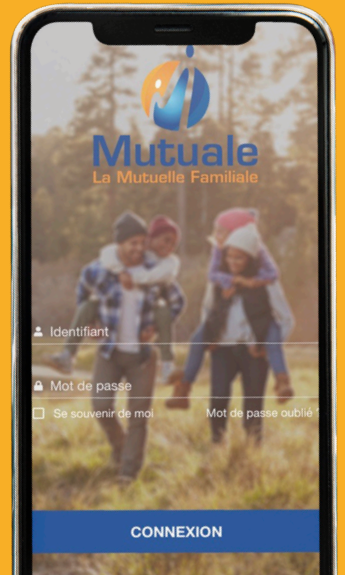

Mutuelle régie par le code de la mutualité, soumise aux dispositions du livre II de ce même code et immatriculée à l'INSEE sous le numéro 775 369 887- Siège social : 6 nue Galilée - Parc A10 Sud - 41260 La Chaussée Saint-Victor - Crédits photos : IStock Maquettes PSD créé par ramytical com